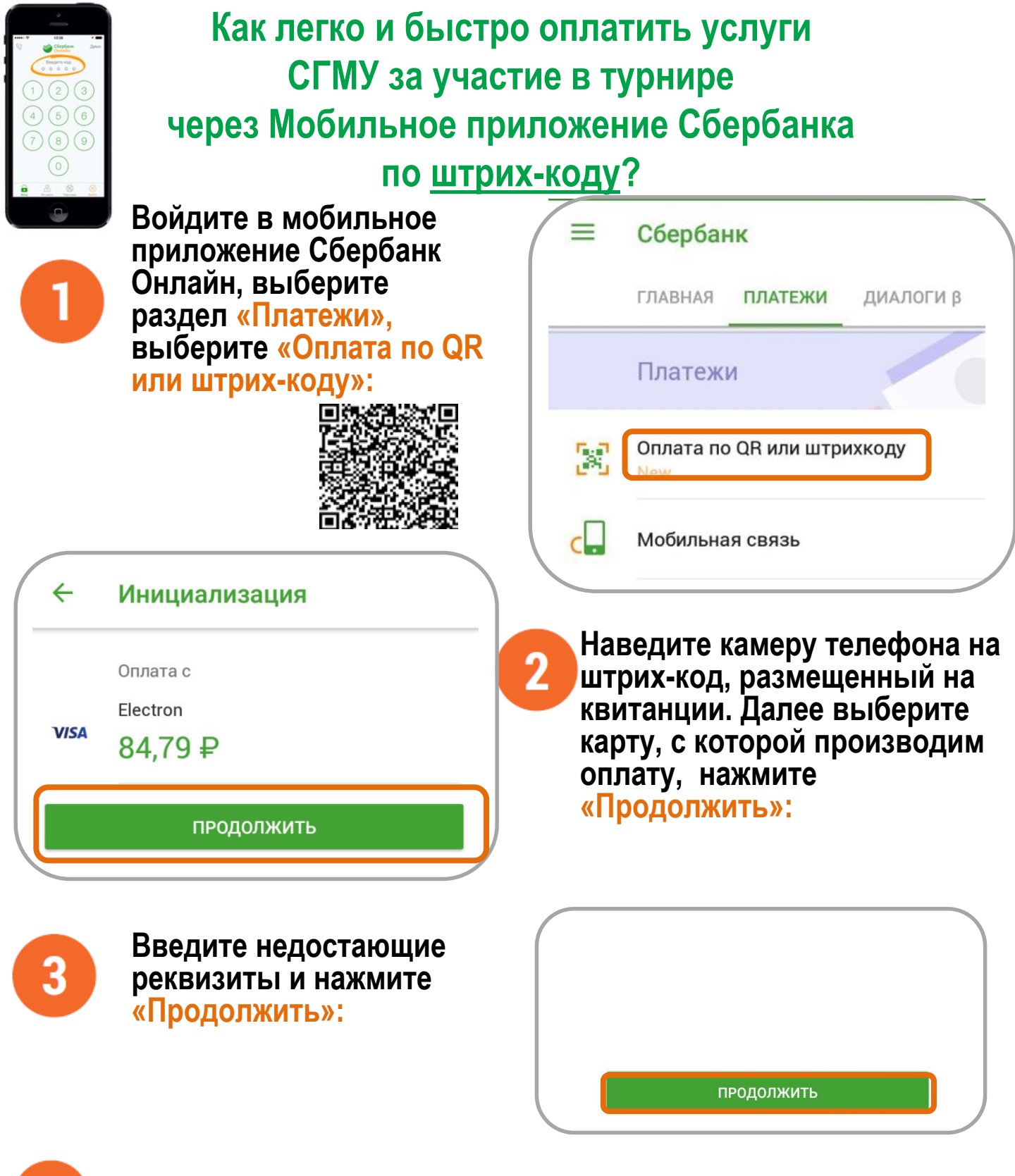

Внимательно проверьте реквизиты платежа и нажмите «Подтвердить»

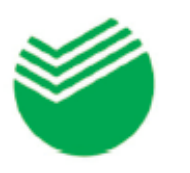

## Как легко и быстро оплатить услуги СГМУ за участие в турнире через <u>Сбербанк Онлайн?</u>

## Оплатить любые услуги Вы можете:

- через операциониста, обратившись в любое отделение Сбербанка
- через устройства самообслуживания Сбербанка (наличными и по карте)
- через Сбербанк Онлайн и Мобильное приложение Сбербанка

Используя свой персональный логин и пароль, войдите в Сбербанк онлайн и перейдите в раздел «Платежи и переводы»

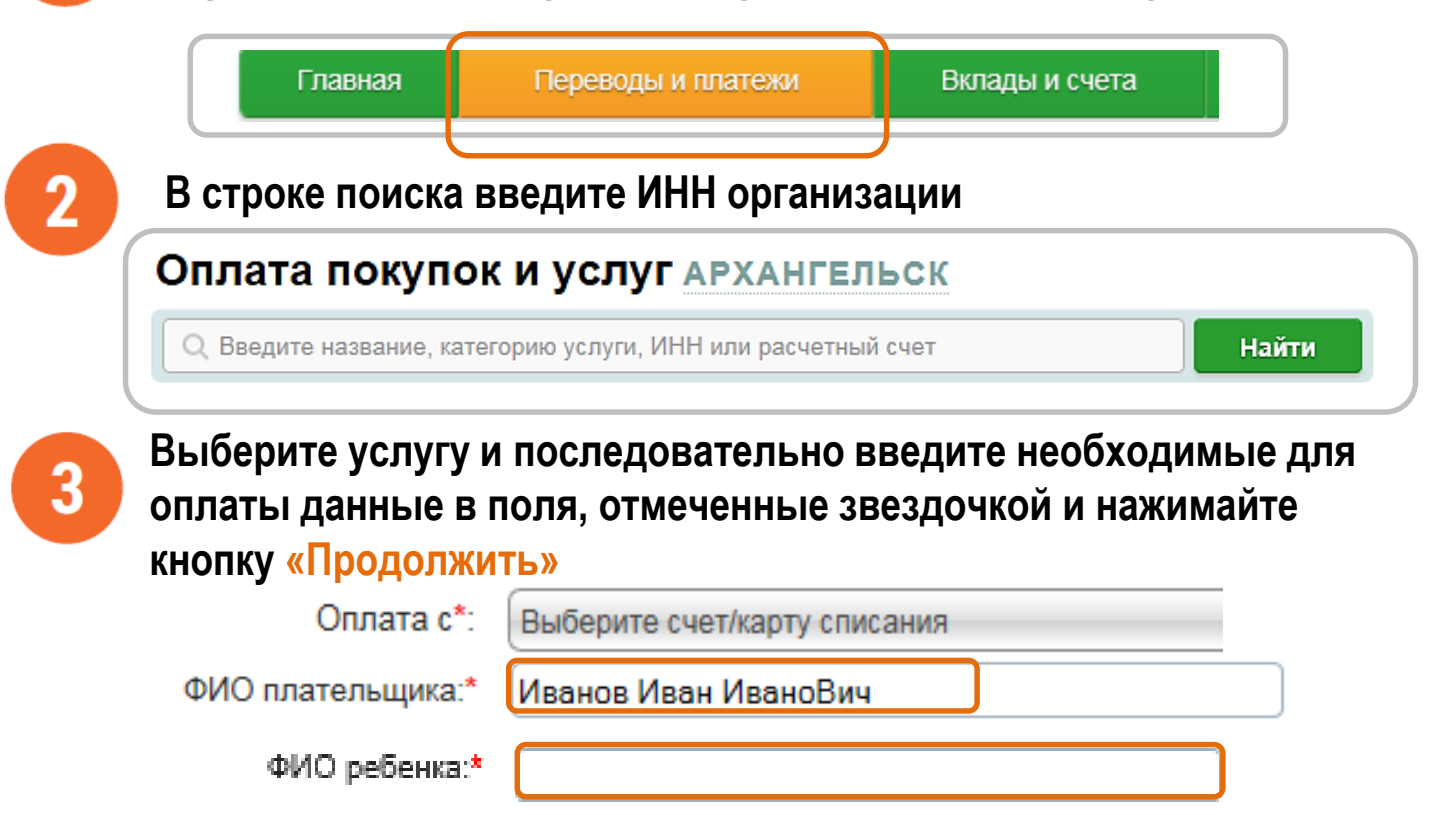

Назначение платежа:\*

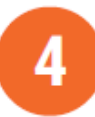

На последнем этапе «подтверждения» необходимо еще раз внимательно проверить введенную информацию, нажать кнопку «Подтвердить по SMS», далее в соответствующее поле программы необходимо ввести код подтверждения, полученный в SMS с номера 900